## Felhasználói útmutató az Aptitude foglalkozás-egészségügyi vizsgálatszervező alkalmazáshoz

Használati útmutató (A magyarázó szövegeket az érintett kép felett olvashatja.)

Az alkalmazásba a SeKa (NEPTUN kód) azonosítójával és SeKa jelszavával (Moodle-ben használja) tud belépni.

| Semmelweis       | 5 Egyetem<br>-egészségügyi vizsgálatszervező /                                                                                                   | ALKALMAZÁS                                                                          |                |                    |
|------------------|----------------------------------------------------------------------------------------------------|-------------------------------------------------------------------------------------|----------------|--------------------|
| FEÜ dokumentumok |                                                                                                    |                                                                                     |                | HU - Bejelentkezés |
|                  | Bejelentkezés<br>Hallgatóként a SeKA rendszerben has<br>SeKA jelszó), egyéb esetben a GroupV<br>adatait (email cím és jelszó).<br>Felhasználónév | ználatos adatait adja meg (Neptun<br>Vise (felhasználónév és jelszó) vagy<br>Jelszó | kód és<br>0365 |                    |

Mellkasröntgenre, labor vizsgálatra (elővizsgálatok) és Foglalkozás-egészségügyi vizsgálatra mindig az "Új vizsgálatra jelentkezés" linkre kattintva tud jelentkezni.

|                  | Vizsgálataim FEÜ dokumentumok                             | Felhasználói útmutató                    | Felhasználói visszaje             | lzés                                                                    | HU 🝷 Teszti Haligatói 🍷 |
|------------------|-----------------------------------------------------------|------------------------------------------|-----------------------------------|-------------------------------------------------------------------------|-------------------------|
|                  |                                                           |                                          |                                   |                                                                         |                         |
|                  |                                                           |                                          |                                   |                                                                         |                         |
|                  |                                                           |                                          |                                   |                                                                         |                         |
| Vizsgálat        | aim                                                       |                                          |                                   |                                                                         |                         |
| Új vizsgálatra j | elentkezés                                                |                                          |                                   |                                                                         |                         |
| A felugró ab     | lakban kattintson a "N                                    | /lellkasröntge                           | n" csempére                       | 2]                                                                      |                         |
| E                | -<br>Lli vizsgálatra ielentk                              | ezéc                                     |                                   |                                                                         |                         |
| Z                |                                                           |                                          |                                   |                                                                         |                         |
| o                | Ezek az előzetes vizsgálato<br>ezekre a vizsgálatokra, me | ok szűkségesek az<br>het a fővizsgálatra | alább látható fő<br>I.            | wizsgälathoz. Amennyiben rendelkezik lele                               | ttel                    |
|                  | Mellkasröntgen                                            |                                          |                                   | Labor vizsgálat (teljes vérkép, teljes vizelet,<br>máj és vese funkció) |                         |
|                  | Fővizsgálat (Amennyiben i                                 | endelkezik a fent                        | látható előzetes                  | vizsgálatok mindegyikével, mehet fővizsgá                               | ilatra.)                |
|                  | Foglalkozás-egészségü<br>vizsgálatról, vagy amed          | gyi vizsgálat (Add<br>dig van érvényes   | ig nem foglalha<br>fővizsgálata.) | tó, amíg nem nyilatkozott az összes előzete                             | rs                      |
|                  |                                                           |                                          |                                   |                                                                         |                         |

## Majd a megjelenő űrlapon

- adja meg a mellkasröntgen lelet keletkezési időpontját és nyomja meg a "Mentés" gombot.

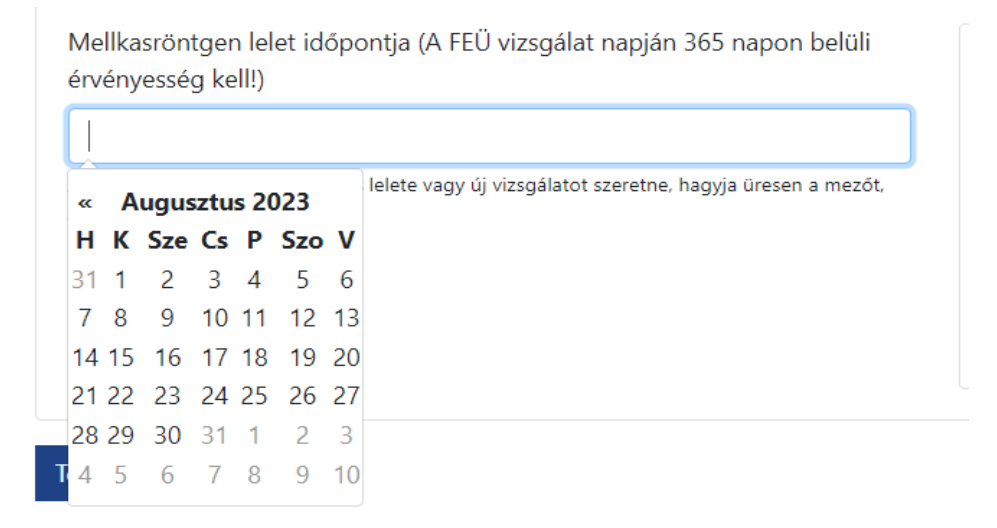

vagy lépjen tovább időpontot foglalni mellkasröntgen elővizsgálatra a "Tovább időpontfoglalásra" gombra kattintva. (Lásd később!)

Amikor a lelet keletkezési időpontját rögzíti, a rendszer megvizsgálja, hogy van-e annak érvényességi idején belül szabad FEÜ időpont. Ha nincs akkor a következő üzenetet kapja:

| 2022-08-3       | kell!)           |                                 |                                         |                |             |
|-----------------|------------------|---------------------------------|-----------------------------------------|----------------|-------------|
| mennyiben ni    | ncs ilyen érvén: | yes lelete vagy új <sup>,</sup> | vizsgálatot szeretne                    | e, hagyja üres | en a mezót, |
| agy törölje tar | talmát!          | ,                               |                                         |                |             |
|                 |                  |                                 | 10 - 10 - 10 - 10 - 10 - 10 - 10 - 10 - |                |             |
| Nincs FE        | Ĵ időpont é      | rvényességen                    | belül!                                  |                |             |
| Kérjük          | foglaljon        | időpontot                       | vizsgálatra,                            | mert           | a lelet     |
| érvénye         | sségi időn       | belül nincs e                   | lérhető időpo                           | nt.            |             |
|                 |                  |                                 |                                         |                |             |
| B               |                  |                                 |                                         |                |             |

Ekkor nem tudja felhasználni leletét mert az a FEÜ vizsgálat időpontjában érvényét vesztette, ezért lépjen tovább mellkasröntgen időpontfoglalásra. (Lásd később!)

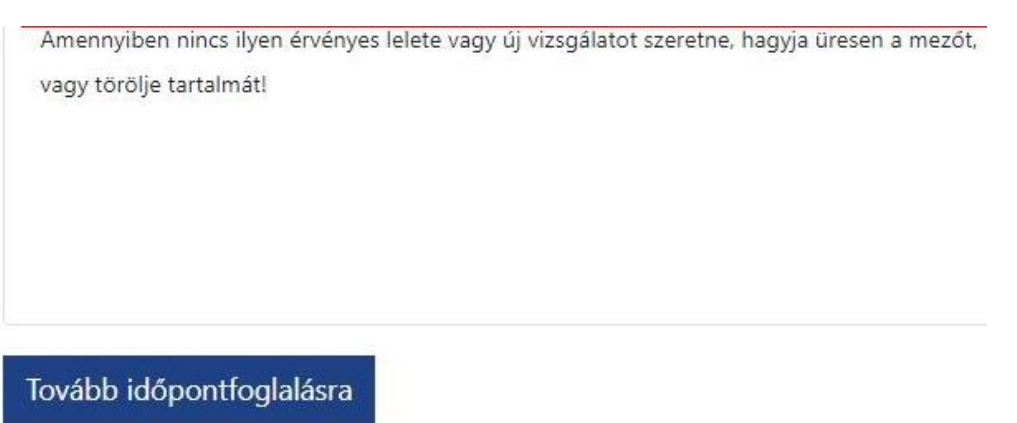

Ha van érvényes mellkasröntgen lelete, akkor mentést követően ez a látvány fogadja. A pirossal jelölt két link valamelyikén lépjen vissza "Új vizsgálatra jelentkezés" -hez

| Vizsgalatalm FEO dokumentumok Felhaszhal                                                                               | ói útmutató Felhasználói visszajelzés                                                                                                    | HU 🝷 Teszti Hallgatói 👻                                |
|----------------------------------------------------------------------------------------------------|----------------------------------------------------------------------------------------------------|--------------------------------------------------------|
| Amennyiben már rendelkezik érvényes vizsgálattal, nem k                                                                | xell újból elmennie. Amennyiben minden lelete megvan, mehet a fővizsgálatra.                                                                                                    |                                                        |
| Vizsgálatok dátumának felvitele                                                                                        |                                                                                                    | <u>VISSZA</u> →                                        |
| Kérjük, hogy adja meg a lelet keletkezésének időpontját! Ell                                                           | enkező esetben időpontot kell foglalnia az elővizsgálatra, amit a "Tovább időpon                                                                                                    | foglalásra" gombra kattintva tehet meg.                |
| Mellkasröntgen lelet időpontja (A FEÜ vizsgálat napján 365 napon belüli<br>érvényesség kell!)                          | Figyelem!                                                                                                    |                                                        |
| 2023-08-07                                                                                                    | На                                                                                                    |                                                        |
| Amennyiben nincs ilyen érvényes lelete vagy új vizsgálatot szeretne, hagyja űresen a mezőt,<br>vagy torölje tartalmáti | <ul> <li>invalid dátumot ad meg rendszernek és a lelete nem érvényes a FEÜ vizsgálat napján vagy</li> <li>az alkalmassági vizsgálaton nem tudja bemutatni az érvényes leleteket vagy</li> <li>a labor lelete nem tartalmazza a teljesvérkép vagy a máj- és vesefunkció, vagy a teljes vizelet</li> <li>akkor az orvos elővizsgálatra fogja kötelezni és meg kell ismételnie a FEÜ vizsgálatot.</li> </ul> | vizsgálatot.                                           |
| Mentés                                                                                                    |                                                                                                    |                                                        |
| Mentés Semmelweis Aptitude - Foglalkozás-ed                                                                            | <b>Egyetem</b><br>gészségügyi vizsgálatszervező alkalmazás                                                                                                    | Automstikus birkņes: 001939                            |
| Mentés<br>Semmelweis<br>Aptitude - Foclalkozás-ed<br>Vizsgálataim FEÜ dokumentumok Fel                                 | Egyetem<br>gészsécücyi vizsgálatszervező alkalmazás<br>ihasználói útmutató Felhasználói visszajelzés                                                                                                    | Adamatkus bögels: 80.1959<br>HU + Teszti Haligatól +   |
| Mentés<br>Semmelweis<br>Aptitude - Foglalkozás-ed<br>Vizsgálataim FEÜ dokumentumok Fel                                 | Egyetem<br>cészsécücyi vizscálatszervező alkalmazás<br>Ihasználói útmutató Felhasználói visszajelzés                                                                                                    | Automstikus biópós: 00.1939<br>HU - Teszti Haligatói - |
| Mentés           Semmelweis           Aptrtude - Foglalkozás-er           Vizsgálatalm           FEÜ dokumentumok      | Egyetem<br>gészségügyi vizsgálatszervező alkalmazás<br>Ihasználói útmutató Felhasználói visszajelzés                                                                                                    | Automátikus köledet: 001959<br>HU • Teszti Haligatói • |

🖬 Új vizsgálatra jelentkezés

Mellkasröntgen leletérvényesség - 2024-08-06

A felugró ablak zöld színnel mutatja, hogy az első lelet-nyilatkozatot megtette vagy időpontot foglalt mellkasröntgenre. Most kattintson a "Labor vizsgálat"-ra.

| Ezek az előzetes vizsgálatok szükségesek az alább l<br>ezekre a vizsgálatokra, mehet a fővizsgálatra. | átható fővizsgálathoz. Amennyiben rendelkezik lelette                   |
|----------------------------------------------------------------------------------------------------|-------------------------------------------------------------------------|
| Mellkasröntgen                                                                                        | Labor vizsgálat (teljes vérkép, teljes vizelet,<br>máj és vese funkció) |

Fővizsgálat (Amennyiben rendelkezik a fent látható előzetes vizsgálatok mindegyikével, mehet fővizsgálatra.)

Foglalkozás-egészségügyi vizsgálat (Addig nem foglalható, amíg nem nyilatkozott az összes előzetes vizsgálatról, vagy ameddig van érvényes fővizsgálata.)

Majd a megjelenő űrlapon

- adja meg a labor lelet keletkezési időpontját és nyomja meg a "Mentés" gombot, majd azt követően a "Vissza - >" gombot!"
- vagy lépjen tovább időpontfoglalásra labor vizsgálatra az alábbiak szerint

## Elővizsgálat (mellkasröntgen vagy labor vizsgálat) időpontfoglalás:

Itt először válassza ki azt a helyet, ahol a vizsgálatot kéri. (Ez a rendszerben kétféle lehet: Központi Labor vagy Rókus Szakrendelő Intézet.)

| dőpontfoglalás erre a vizsgálatra: Labor vizsgálat<br>Kirjük először válasszon v | izsgálati helyet, <mark>e</mark> zután jelennek meg | az elérhető időpont | ok a naptárban.       |                 |                    | VISSZ           |
|----------------------------------------------------------------------------------|-----------------------------------------------------|---------------------|-----------------------|-----------------|--------------------|-----------------|
| Feliratkozom az Új foglalható időpuntok' értesítőre                              | Első elért                                          | uetā idāpont: Közpo | nti Labor - 2023-08-2 | 8 08:00:00      |                    |                 |
| álasszon helyet a legördülő menű elemei közül!                                   | ldőpont f                                           | oglalása            |                       |                 |                    |                 |
| ńzsgálatí hely                                                                   | 2023.                                               | augusztus           | 21 – 25.              |                 |                    | ma K            |
| Válasszon helyet a legőrdűlő menű elemei közül!                                  | ¥                                                   | aug 31 háili        | aug. 22 Inda          | aun 77 manda    | aug 24 aufitzatzie | aug 25 aéstak   |
| Valasszon helyet a legordulo menu elemei közült<br>Központi Labor                | Fnász                                               | aug. 21. netro      | aug. 22. keda         | aug. 25. szerda | aug. 24. csutortok | aug. 25. pentek |
|                                                                                  | nap                                                 |                     |                       |                 |                    |                 |
|                                                                                  | 6                                                   |                     |                       |                 |                    |                 |
|                                                                                  | 6:30                                                |                     |                       |                 |                    |                 |
|                                                                                  |                                                     |                     |                       |                 |                    |                 |

Használja a naptárlapozó gombjait! Válassza ki a napot és idősávot, azaz kattintson az idősávon amire be szeretne jelentkezni! A baloldalt található "Bejelentkezés idősávba" gombra kattintva befoglalja az időpontot.

| Kérjük először válasszon vizsgálati helyet, ezu        | án jelennek meg | az elérhető időponto           | ok a naptárban.       |                 |                    |                  |
|--------------------------------------------------------|-----------------|--------------------------------|-----------------------|-----------------|--------------------|------------------|
| ] Feliratkozom az 'Új loglalható időpontok' értesítőre | Első elér       | hető időpont: Közpoi           | nti Labor - 2023-08-2 | 8 08:00:00      |                    |                  |
| Válasszon helyet a legőrdűlő menű elemei közült        | Központi        | Labor                          |                       |                 |                    |                  |
| Wizsgölati hely                                        | 2023            | . augusztus 2                  | 28. – szepten         | nber 1.         |                    | ma 🔇 🔪           |
| Központi Labor 👻                                       |                 | 100                            |                       |                 |                    |                  |
| 0 elérhető idősáv. Kérjük görgessen le a naptárban.    |                 | aug. 28. hétfő                 | aug. 29. kedd         | aug. 30. szerda | aug. 31. csütörtök | szept. 1. péntel |
|                                                        | Egész           |                                |                       |                 |                    |                  |
| Inter 1006 Buildmann (III.S. Ve 70                     | 11ap            |                                |                       |                 |                    |                  |
| ópont: 2023. augusztus 28. 08:12 - 08:24               |                 |                                |                       |                 |                    |                  |
| ikien vizenálatokat inémielezz                         | 6:30            |                                |                       |                 |                    |                  |
| Teljes vérkép, májfunkció, vesefunkció, Vizelet        | 7               |                                |                       |                 |                    |                  |
|                                                        | 7:30            |                                |                       |                 |                    |                  |
| Bejelentkezés idősávba                                 | -               |                                | -                     |                 |                    |                  |
|                                                        | P               | 06/12 - 06/24 -                |                       |                 |                    |                  |
|                                                        | 8:30            | 0624 - 0630 -<br>0836 - 0848 - | 1.0.0                 |                 |                    |                  |
|                                                        |                 | 0548 - 09:00                   |                       |                 |                    |                  |
|                                                        | 9               | 0910 - 0912 -<br>0913 - 0934   |                       |                 |                    |                  |
|                                                        | 9:30            | 0924 - 0936 -<br>0920 - 0948   |                       |                 |                    |                  |
|                                                        |                 | 0948 - 10.00 -                 |                       |                 |                    |                  |
|                                                        | 10              |                                |                       |                 |                    |                  |
|                                                        | 10-20           |                                |                       |                 |                    |                  |

Ezt követően a "Vizsgálataim" oldal zöld színnel mutatja, hogy Önnek érvényes időpontfoglalása van. A rendszer hamarosan emailt küld Önnek az időpontfoglalásról. (Az időpontot a bal alsó sarokban található linken tudja lemondani.)

## Vizsgálataim

Vizsgálat érvényességek

Mellkasröntgen leletérvényesség - 2024-08-06

🗄 Új vizsgálatra jelentkezés

Vizsgálat típusa: Labor vizsgálat (teljes vérkép, teljes vizelet, máj és vese funkció) Ügykezdeményezés: 2023. augusztus 30. Foglalt idősáv - 2023. szeptember 04. 08:12 - 08:24 (Kattintson ide, ha le akarja mondani a foglalást!)

Fővizsgálat (foglalkozás-egészségügyi vizsgálat) időpontfoglalás:

Most a "Vizsgálataim" oldalon kattintson ismét az "Új vizsgálatra jelentkezés" linkre, hogy FEÜ időpontot tudjon foglalni.

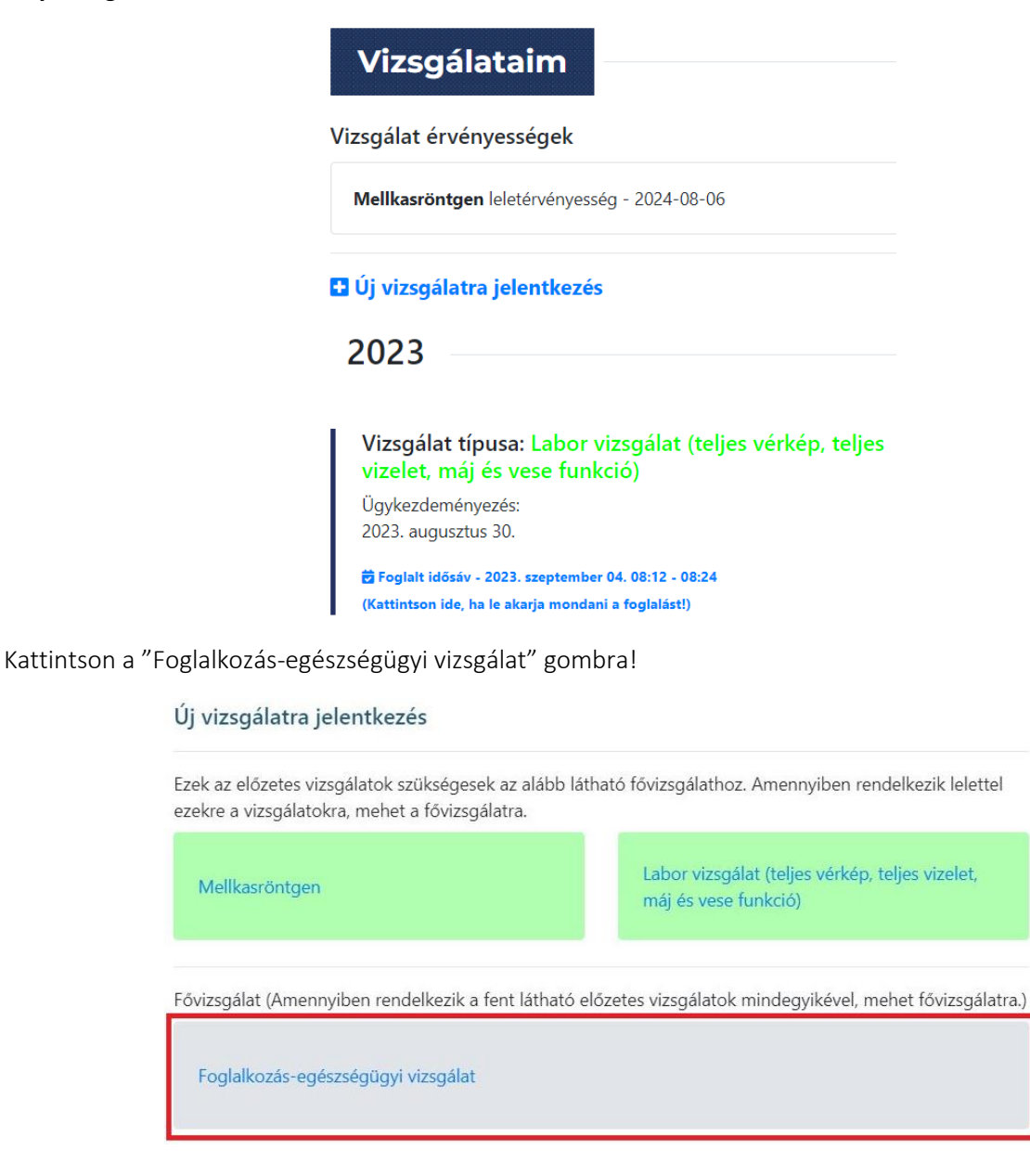

és foglaljon időpontot (a labor vizsgálatnál már megismert módon) a "Tovább időpontfoglalásra" gombra kattintva.

| Vizsgálataim FEÜ dokument<br>Vizsgálatok érvényességi ö | imok Felhasználói útmutató Felhasználói visszajelzés                 | HU + Teszti Hallgatói +<br><u>VISSZA</u> → |
|---------------------------------------------------------|----------------------------------------------------------------------|--------------------------------------------|
| Mellkasröntgen                                          | Labor vizsgálat (teljes vérkép, teljes vizelet, máj és vese funkció) |                                            |
| Lelet érvényessége: 2024-08-06                          | Foglalt idősáv: 2023-09-04 08:12                                     |                                            |
| Tovább időpontfoglalásra                                |                                                                      |                                            |

Időpontlemondás:

A zöld színnel jelölt időpontfoglalások legalsó sorában találja az időpont lemondás funkciót:

| Vizsgálataim                                                                           |
|----------------------------------------------------------------------------------------|
| Vizsgálat érvényességek                                                                |
| Mellkasröntgen leletérvényesség - 2024-08-06                                           |
| Új vizsgálatra jelentkezés                                                             |
| 2023                                                                                   |
| Vizsgálat típusa: Labor vizsgálat (teljes vérkép, teljes vizelet, máj és vese funkció) |
| Ugykezdeményezés:<br>2023. augusztus 30.                                               |
|                                                                                        |

Az időpont visszavonással legyen körültekintő, mert ha volt foglalva FEÜ vizsgálata és egy elővizsgálatot töröl, akkor a FEÜ vizsgálati foglalását is törli, hiszen elővizsgálat nélkül nem mehet fővizsgálatra.

| A fövizsgålat foglalt idöpor<br>idópoptia. Biztosan visszar | itját is törli, amennyiben van foglalt<br>nondia a foglalását? |
|-------------------------------------------------------------|----------------------------------------------------------------|
| aloportijar biztobari ribizari                              |                                                                |
|                                                             | OK Mégse                                                       |
|                                                             |                                                                |
| Központi Labor                                              |                                                                |
| 1086 Budapest Üllői u                                       | út 78.                                                         |
| la é avalé viaca é lata lu                                  |                                                                |
| Igenyeit vizsgalatok:                                       |                                                                |
| Teljes vérkép, májfunkció, v                                | esefunkció,Vizelet                                             |
| Időpont lemondása.                                          |                                                                |
| A fővizsgálat időpontját is törli                           |                                                                |
|                                                             |                                                                |
| CENTRA NO.                                                  | Obella Manual Care                                             |
| Üllői út 78                                                 | Uskas Arena<br>Arena Buc                                       |
| Budapest, Üllői út 78, 1082                                 | Arena Mall                                                     |
| View larger map                                             |                                                                |
| y uteal Zsinagoga - E                                       | HUNGEXP0 Z                                                     |
|                                                             | in the second second                                           |
| discouncilal - has the set                                  | DISTRICT VIII                                                  |

Budapest, 2024. 03.07.

Foglalkozás-egészségügyi Szolgálat